# QoS auf Catalyst 6800ia Access Ports -Konfigurationsbeispiel

### Inhalt

Einführung Voraussetzungen Anforderungen Verwendete Komponenten Hintergrundinformationen Konfigurieren Konfigurationsbeispiel 1: Warteschlangenbandbreite Konfigurationsbeispiel 2: Bandbreite und Puffer Überprüfen Fehlerbehebung

# Einführung

In diesem Dokument wird beschrieben, wie Quality of Service (QoS) auf Cisco Catalyst 6800ia-Host-Ports konfiguriert, verifiziert und Fehler behoben werden. QoS wird von 6800ia-Host-Ports in der Cisco IOS<sup>®</sup> Softwareversion 152.1.SY und höher in einem übergeordneten Virtual Switching System (VSS) des Catalyst 6800 unterstützt.

## Voraussetzungen

### Anforderungen

Für dieses Dokument bestehen keine speziellen Anforderungen.

### Verwendete Komponenten

Die Informationen in diesem Dokument basieren auf den folgenden Software- und Hardwareversionen:

- Cisco IOS<sup>®</sup> Softwareversion 152.1.SY
- Cisco Catalyst 6800 übergeordnetes VSS

Die Informationen in diesem Dokument wurden von den Geräten in einer bestimmten Laborumgebung erstellt. Alle in diesem Dokument verwendeten Geräte haben mit einer leeren (Standard-)Konfiguration begonnen. Wenn Ihr Netzwerk in Betrieb ist, stellen Sie sicher, dass Sie die potenziellen Auswirkungen eines Befehls verstehen.

### Hintergrundinformationen

Der Konfigurationsmodus auf einem Catalyst 6800ia ist deaktiviert, und alle QoS-Konfigurationen für 6800ia-Host-Ports müssen vom übergeordneten Gerät ausgeführt werden. QoS für den Host-Port 6800ia wird mit einer Richtlinienzuweisung konfiguriert. Bei Anwendung auf die Schnittstellen leitet diese Richtlinienzuordnung die relevante Konfiguration intern an die 6800ia weiter und programmiert anschließend die Hardware-Warteschlangen.

6800ia-Host-Ports verfügen über eine 1p3q3t-Architektur in Übertragungsrichtung (TX). Alle Konfigurationsbeispiele in diesem Dokument gelten nur für TX-Warteschlangen auf einem 6800ia.

Wenn auf den 6800ia-Schnittstellen im Standardzustand keine explizite QoS-Konfiguration vorhanden ist, kann die 6800ia-Hostschnittstelle ähnlich der folgenden Beispielausgabe aussehen:

#### 6880-VSS#show run int gi101/1/0/1

interface GigabitEthernet101/1/0/1
switchport
switchport trunk allowed vlan 500
switchport mode access
switchport access vlan 500
load-interval 30
end

#### 6880-VSS#show queueing interface gi101/1/0/1

Interface GigabitEthernet101/1/0/1 queueing strategy: Weighted Round-Robin

Port QoS is disabled globally Queueing on Gi101/1/0/1: Tx Enabled Rx Disabled

Trust boundary disabled

Trust state: trust DSCP Trust state in queueing: trust DSCP Default COS is 0 Queueing Mode In Tx direction: mode-dscp Transmit queues [type = 1p3q3t]: Queue Id Scheduling Num of thresholds \_\_\_\_\_ Prici. WRR WRR WRR 1 Priority 3 2 3 3 3 4 3 WRR bandwidth ratios: 100[queue 2] 100[queue 3] 100[queue 4] 0[queue 5] queue-limit ratios: 15[Pri Queue] 25[queue 2] 40[queue 3] 20[queue 4] queue thresh dscp-map \_\_\_\_\_ 32 33 40 41 42 43 44 45 46 47 1 1 1 2 1 3 1 16 17 18 19 20 21 22 23 26 27 28 29 30 31 34 35 36 37 38 39 2 2 2 24 3 2 48 49 50 51 52 53 54 55 56 57 58 59 60 61 62 63

```
    3
    1
    25

    3
    2

    3
    3
    0 1 2 3 4 5 6 7

    4
    1
    8 9 11 13 15

    4
    2
    10 12 14

    4
    3
```

### Konfigurieren

#### Konfigurationsbeispiel 1: Warteschlangenbandbreite

Dieses Beispiel zeigt, wie Sie Bandbreiten für 6800ia TX-Warteschlangen konfigurieren können:

1. Konfigurieren Sie Klassenzuordnungen zur Klassifizierung von interessantem Datenverkehr:

```
class-map type lan-queuing match-any ltest
match dscp 32
class-map type lan-queuing match-any ltest1
match dscp 24
class-map type lan-queuing match-any ltest2
match dscp default
```

2. Zuweisung von Priorität und Bandbreite zu konfigurierten Klassen:

```
policy-map type lan-queuing ltest
class type lan-queuing ltest
    priority
    class type lan-queuing ltest1
        bandwidth remaining percent 30
    class type lan-queuing ltest2
        bandwidth remaining percent 20
    class class-default
```

3. Wenden Sie Policy-Map auf die betreffende 6800ia-Schnittstelle an: Hinweis: Wenn Sie eine Richtlinienzuweisung für LAN-Warteschlangen auf einen Port in einem 6800ia-Stack anwenden, werden die Änderungen an alle Ports im Stack weitergeleitet.

```
6880-VSS(config)#int gi101/1/0/1
```

```
6880-VSS(config)#int gl101/1/0/1

6880-VSS(config-if)#service-policy type lan-queuing output ltest

Propagating [attach] lan queueing policy "ltest" to Gi101/1/0/1 Gi101/1/0/2 Gi101/1/0/3

Gi101/1/0/4 Gi101/1/0/5 Gi101/1/0/6 Gi101/1/0/7 Gi101/1/0/8 Gi101/1/0/9 Gi101/1/0/10

Gi101/1/0/12 Gi101/1/0/13 Gi101/1/0/14 Gi101/1/0/15 Gi101/1/0/26 Gi101/1/0/27

Gi101/1/0/18 Gi101/1/0/19 Gi101/1/0/26 Gi101/1/0/27 Gi101/1/0/28 Gi101/1/0/29

Gi101/1/0/24 Gi101/1/0/31 Gi101/1/0/26 Gi101/1/0/33 Gi101/1/0/34 Gi101/1/0/35

Gi101/1/0/36 Gi101/1/0/37 Gi101/1/0/38 Gi101/1/0/39 Gi101/1/0/40 Gi101/1/0/41

Gi101/1/0/42 Gi101/1/0/43 Gi101/1/0/44 Gi101/1/0/45 Gi101/1/0/46 Gi101/1/0/47 Gi101/1/0/48
```

```
Propagating [attach] lan queueing policy "ltest" to Gi101/2/0/1 Gi101/2/0/2
Gi101/2/0/3 Gi101/2/0/4 Gi101/2/0/5 Gi101/2/0/6 Gi101/2/0/7 Gi101/2/0/8
Gi101/2/0/9 Gi101/2/0/10 Gi101/2/0/11 Gi101/2/0/12 Gi101/2/0/13 Gi101/2/0/14
Gi101/2/0/15 Gi101/2/0/16 Gi101/2/0/17 Gi101/2/0/18 Gi101/2/0/19 Gi101/2/0/20
Gi101/2/0/21 Gi101/2/0/22 Gi101/2/0/23 Gi101/2/0/24 Gi101/2/0/25 Gi101/2/0/26
Gi101/2/0/27 Gi101/2/0/28 Gi101/2/0/29 Gi101/2/0/30 Gi101/2/0/31 Gi101/2/0/32
Gi101/2/0/33 Gi101/2/0/34 Gi101/2/0/35 Gi101/2/0/36 Gi101/2/0/37 Gi101/2/0/38
Gi101/2/0/39 Gi101/2/0/40 Gi101/2/0/41 Gi101/2/0/42 Gi101/2/0/43 Gi101/2/0/44
Gi101/2/0/45 Gi101/2/0/46 Gi101/2/0/47 Gi101/2/0/48
```

```
Propagating [attach] lan queueing policy "ltest" to Gi101/3/0/1 Gi101/3/0/2 Gi101/3/0/3 Gi101/3/0/4 Gi101/3/0/5 Gi101/3/0/6 Gi101/3/0/7 Gi101/3/0/8 Gi101/3/0/9 Gi101/3/0/10 Gi101/3/0/11 Gi101/3/0/12 Gi101/3/0/13 Gi101/3/0/14 Gi101/3/0/15 Gi101/3/0/16 Gi101/3/0/17 Gi101/3/0/18 Gi101/3/0/19 Gi101/3/0/20
```

Gi101/3/0/21 Gi101/3/0/22 Gi101/3/0/23 Gi101/3/0/24 Gi101/3/0/25 Gi101/3/0/26 Gi101/3/0/27 Gi101/3/0/28 Gi101/3/0/29 Gi101/3/0/30 Gi101/3/0/31 Gi101/3/0/32 Gi101/3/0/33 Gi101/3/0/34 Gi101/3/0/35 Gi101/3/0/36 Gi101/3/0/37 Gi101/3/0/38 Gi101/3/0/39 Gi101/3/0/40 Gi101/3/0/41 Gi101/3/0/42 Gi101/3/0/43 Gi101/3/0/44 Gi101/3/0/45 Gi101/3/0/46 Gi101/3/0/47 Gi101/3/0/48

```
Propagating [attach] lan queueing policy "ltest" to Gi101/4/0/1 Gi101/4/0/2
Gi101/4/0/3 Gi101/4/0/4 Gi101/4/0/5 Gi101/4/0/6 Gi101/4/0/7 Gi101/4/0/8
Gi101/4/0/9 Gi101/4/0/10 Gi101/4/0/11 Gi101/4/0/12 Gi101/4/0/19 Gi101/4/0/14
Gi101/4/0/15 Gi101/4/0/16 Gi101/4/0/17 Gi101/4/0/18 Gi101/4/0/19 Gi101/4/0/20
Gi101/4/0/21 Gi101/4/0/22 Gi101/4/0/23 Gi101/4/0/24 Gi101/4/0/25 Gi101/4/0/26
Gi101/4/0/27 Gi101/4/0/28 Gi101/4/0/29 Gi101/4/0/30 Gi101/4/0/31 Gi101/4/0/32
Gi101/4/0/33 Gi101/4/0/34 Gi101/4/0/35 Gi101/4/0/36 Gi101/4/0/37 Gi101/4/0/38
Gi101/4/0/39 Gi101/4/0/40 Gi101/4/0/41 Gi101/4/0/42 Gi101/4/0/43 Gi101/4/0/44
Gi101/4/0/45 Gi101/4/0/46 Gi101/4/0/47 Gi101/4/0/48
6880-VSS(config-if)#
6880-VSS(config-if)#end
```

4. Uberprüfen Sie, ob **die Richtlinienzuordnung** angewendet wird: 6880-VSS#show run int gi101/1/0/1

```
interface GigabitEthernet101/1/0/1
switchport
switchport trunk allowed vlan 500
switchport mode access
switchport access vlan 500
load-interval 30
service-policy type lan-queuing output ltest
end
```

5. Überprüfen Sie die Klassenzuordnung auf Warteschlangenzuordnung, Bandbreiten- und Pufferzuweisungen sowie die Warteschlangenzuordnung zu Differentiated Services Code Point (DSCP)-Zuordnung:

```
6880-VSS#show queueing int gi101/1/0/1
Interface GigabitEthernet101/1/0/1 queueing strategy: Weighted Round-Robin
```

Port QoS is disabled globally Queueing on Gi101/1/0/1: Tx Enabled Rx Disabled

Trust boundary disabled

class-default

Queueing Mode In Tx direction: mode-dscp Transmit queues [type = 1p3q3t]: Queue Id Scheduling Num of thresholds

2

| 1 | Priority | 3 |
|---|----------|---|
| 2 | WRR      | 3 |
| 3 | WRR      | 3 |
| 4 | WRR      | 3 |

```
WRR bandwidth ratios: 50[queue 2] 20[queue 3] 30[queue 4]
queue-limit ratios: 15[Pri Queue] 100[queue 2] 100[queue 3] 100[queue 4]
```

```
queue thresh dscp-map
  -----
  1 1 32
     2
  1
  1
      3
  2
      1
           1 2 3 4 5 6 7 8 9 10 11 12 13 14 15 16 17 18 19 20 21 22
23 25 26 27 28 29 30 31 33 34 35 36 37 38 39 40 41 42 43
44 45 46 47 48 49 50 51 52 53 54 55 56 57 58 59 60 61 62 63
  2
      2
      3
  2
     1
  3
           0
  3
     2
  3
      3
     1
           24
  4
     2
  4
  4
       3
```

6. Puffer und Bandbreitenzuweisungen aus dem 6800ia doppelt prüfen: Hinweis: Wenn Sie für eine bestimmte Klasse kein Puffergewicht angeben, dauert es standardmäßig 100 %.Warteschlange 1: 15 / [15+100+100+100] = 4Warteschlange 2: 100 / [15+100+100+100] ~ 31Die Gewichtung wird auch für andere Warteschlangen abgeleitet.
6880-VSS#remote command fex 101 show mls gos int gi1/0/1 buffer

GigabitEthernet1/0/1 The port is mapped to qset : 1 The allocations between the queues are : 4 31 31 34

6880-VSS#remote command fex 101 show mls qos int gi1/0/1 queueing

GigabitEthernet1/0/1
Egress Priority Queue : enabled
Shaped queue weights (absolute) : 0 0 0 0
Shared queue weights : 0 127 51 76
The port bandwidth limit : 100 (Operational Bandwidth:100.0)
The port is mapped to qset : 1

 7. Überprüfen Sie, ob der interessierte Datenverkehr in die entsprechende Warteschlange aufgenommen wird und Verwerfungen auftreten:
 6880-VSS#remote command fex 101 show mls gos int gi1/0/1 statistic

GigabitEthernet1/0/1 (All statistics are in packets)

dscp: incoming

------

| 0 | 0                                                                                 | 0                                                    | 0                                                                                                    | 0                                                                                                    |
|---|-----------------------------------------------------------------------------------|------------------------------------------------------|----------------------------------------------------------------------------------------------------|----------------------------------------------------------------------------------------------------|
| 0 | 0                                                                                 | 0                                                    | 0                                                                                                    | 0                                                                                                    |
| 0 | 0                                                                                 | 0                                                    | 0                                                                                                    | 0                                                                                                    |
| 0 | 0                                                                                 | 0                                                    | 0                                                                                                    | 0                                                                                                    |
| 0 | 0                                                                                 | 0                                                    | 0                                                                                                    | 0                                                                                                    |
| 0 | 0                                                                                 | 0                                                    | 0                                                                                                    | 0                                                                                                    |
| 0 | 0                                                                                 | 0                                                    | 0                                                                                                    | 0                                                                                                    |
| 0 | 0                                                                                 | 0                                                    | 0                                                                                                    | 0                                                                                                    |
| 0 | 0                                                                                 | 0                                                    | 0                                                                                                    | 0                                                                                                    |
| 0 | 0                                                                                 | 0                                                    | 13                                                                                                    | 0                                                                                                    |
| 0 | 0                                                                                 | 0                                                    | 0                                                                                                    | 0                                                                                                    |
| 0 | 0                                                                                 | 0                                                    | 0                                                                                                    | 0                                                                                                    |
| 0 | 0                                                                                 | 0                                                    | 0                                                                                                    |                                                                                                    |
|   |                                                                                   |                                                      |                                                                                                    |                                                                                                    |
|   |                                                                                   |                                                      |                                                                                                    |                                                                                                    |
|   |                                                                                   |                                                      |                                                                                                    |                                                                                                    |
| 0 | 0                                                                                 | 0                                                    | 0                                                                                                    | 0                                                                                                    |
| 0 | 0                                                                                 | 0                                                    | 0                                                                                                    | 0                                                                                                    |
|   | 0<br>0<br>0<br>0<br>0<br>0<br>0<br>0<br>0<br>0<br>0<br>0<br>0<br>0<br>0<br>0<br>0 | 0 0<br>0 0<br>0 0<br>0 0<br>0 0<br>0 0<br>0 0<br>0 0 | 0         0         0           0         0         0           0         0         0           0         0         0           0         0         0           0         0         0           0         0         0           0         0         0           0         0         0           0         0         0           0         0         0           0         0         0           0         0         0           0         0         0 | 0         0         0         0         0           0         0         0         0         0           0         0         0         0         0           0         0         0         0         0           0         0         0         0         0           0         0         0         0         0           0         0         0         0         0           0         0         0         0         0           0         0         0         0         0           0         0         0         0         0           0         0         0         0         0           0         0         0         0         0           0         0         0         0         0 |

| 10 - 14 :           | 0             | 0          | 0           | 0       | 0       |
|---------------------|---------------|------------|-------------|---------|---------|
| 15 - 19 :           | 0             | 0          | 0           | 0       | 0       |
| 20 - 24 :           | 0             | 0          | 0           | 0       | 9118500 |
| 25 - 29 :           | 0             | 0          | 0           | 0       | 0       |
| 30 - 34 :           | 0             | 0          | 516236      | 0       | 0       |
| 35 - 39 :           | 0             | 0          | 0           | 0       | 0       |
| 40 - 44 :           | 0             | 0          | 0           | 0       | 0       |
| 45 - 49 :           | 0             | 0          | 0           | 20      | 0       |
| 50 - 54 :           | 0             | 0          | 0           | 0       | 0       |
| 55 - 59 :           | 0             | 0          | 0           | 0       | 0       |
| 60 - 64 :           | 0             | 0          | 0           | 0       |         |
| cos: inco           | ming          |            |             |         |         |
|                     |               |            |             |         |         |
|                     |               | _          |             | _       | _       |
| 0 - 4 :             | 106           | 0          | 0           | 0       | 0       |
| 5 - 7 :             | 0             | 0          | 0           |         |         |
| cos: outgo          | oing          |            |             |         |         |
|                     |               |            |             |         |         |
| 0 - 4 :             | 41            | 0          | 0           | 9118505 | 516236  |
| 5 - 7 :             | 0             | 0          | 0           | 9110303 | 510250  |
| output que          | eues enqueued | :          | Ũ           |         |         |
| aueue:              | threshold1    | threshold2 | threshold3  |         |         |
|                     |               |            |             |         |         |
| queue 0:            | 516255        | 35         | 5           |         |         |
| queue 1:            | 12            | 0          | 0           |         |         |
| queue 2:            | 0             | 0          | 0           |         |         |
| queue 3:            | 9118520       | 0          | 0           |         |         |
|                     |               |            |             |         |         |
| output que          | eues dropped: |            |             |         |         |
| queue:              | threshold1    | threshold2 | threshold3  |         |         |
|                     | 0             | 0          | 0           |         |         |
| queue ]:            | Ű             | 0          | 0           |         |         |
| queue 2:            | 0             | 0          | 0           |         |         |
| queue 3:            | 49823         | 0          | Ũ           |         |         |
|                     |               |            |             |         |         |
| Policer: Inprofile: |               | 0 Out      | cofProfile: | 0       |         |

### Konfigurationsbeispiel 2: Bandbreite und Puffer

Dieses Beispiel zeigt, wie Sie Bandbreiten und Puffer für 6800ia-TX-Warteschlangen konfigurieren können:

1. In der in Beispiel 1 erstellten Richtlinienzuordnung können Sie

Warteschlangenpufferzuweisungen angeben, wie im folgenden Beispiel gezeigt wird:**Hinweis**: Wenn Sie für eine bestimmte Klasse kein Puffergewicht angeben, dauert es standardmäßig 100 %.

```
policy-map type lan-queuing ltest
class type lan-queuing ltest
priority
queue-buffers ratio 15
class type lan-queuing ltest1
bandwidth remaining percent 30
queue-buffers ratio 30
class type lan-queuing ltest2
bandwidth remaining percent 20
queue-buffers ratio 40
class class-default
queue-buffer ratio 15
```

```
2. Überprüfen Sie die Klassenzuordnung auf Warteschlangenzuordnung, Bandbreiten- und
  Pufferzuweisungen und Warteschlangenzuordnung zu DSCP:
  6880-VSS#sh queueing int gi101/1/0/1
  Interface GigabitEthernet101/1/0/1 queueing strategy: Weighted Round-Robin
  Port QoS is disabled globally
  Queueing on Gi101/1/0/1: Tx Enabled Rx Disabled
  Trust boundary disabled
  Trust state: trust DSCP
  Trust state in queueing: trust DSCP
  Default COS is 0
    Class-map to Queue in Tx direction
    Class-map
               Queue Id
    _____
     ltest
                          1
    ltest1
                         4
    ltest2
                          3
    class-default
                          2
    Queueing Mode In Tx direction: mode-dscp
    Transmit queues [type = 1p3q3t]:
    Queue Id Scheduling Num of thresholds
    _____
      1 Priority 3
      2
              WRR
                               3
            WRR
WRR
      3
                               3
       4
                               3
    WRR bandwidth ratios: 50[queue 2] 20[queue 3] 30[queue 4]
    queue-limit ratios: 15[Pri Queue] 15[queue 2] 40[queue 3] 30[queue 4]
    queue thresh dscp-map
    -----
    1 1 32
        2
    1
    1
        3
              1 2 3 4 5 6 7 8 9 10 11 12 13 14 15 16 17 18 19 20 21
    2
        1
  22 23 25 26 27 28 29 30 31 33 34 35 36 37 38 39 40 41
  42 43 44 45 46 47 48 49 50 51 52 53 54 55 56 57 58 59 60 61 62 63
    2
         2
        3
    2
    3
        1
              0
    3
        2
    3
        3
     4
         1
              24
        2
    4
    4
         3
Puffer und Bandbreitenzuweisungen aus dem 6800ia doppelt pr
üfen:
```

6880-VSS#remote command fex 101 sh mls qos int gi1/0/1 queueing

GigabitEthernet1/0/1
Egress Priority Queue : enabled
Shaped queue weights (absolute) : 0 0 0 0
Shared queue weights : 0 127 51 76
The port bandwidth limit : 100 (Operational Bandwidth:100.0)
The port is mapped to qset : 1

6880-VSS#remote command fex 101 sh mls qos int gi1/0/1 buffers

GigabitEthernet1/0/1

The port is mapped to qset : 1

#### The allocations between the queues are : 15 15 40 30 $\,$

4. Überprüfen Sie, ob der interessierte Datenverkehr in die entsprechende Warteschlange aufgenommen wird und Verwerfungen auftreten:

6880-VSS#remote command fex 101 sh mls qos int gi1/0/1 statistic

GigabitEthernet1/0/1 (All statistics are in packets)

dscp: incoming

| 0 - 4 :                                | 0        |           | 0   |        | 0     | 0        | 0        |
|----------------------------------------|----------|-----------|-----|--------|-------|----------|----------|
| 5 - 9 :                                | 0        |           | 0   |        | 0     | 0        | 0        |
| 10 - 14 :                              | 0        |           | 0   |        | 0     | 0        | 0        |
| 15 - 19 :                              | 0        |           | 0   |        | 0     | 0        | 0        |
| 20 - 24:                               | 0        |           | 0   |        | 0     | 0        | 0        |
| 25 - 29 :                              | 0        |           | 0   |        | 0     | 0        | 0        |
| 30 - 34:                               | 0        |           | 0   |        | 0     | 0        | 0        |
| 35 - 39 .                              | 0        |           | 0   |        | 0     | 0        | 0        |
| 10 11 ·                                | 0        |           | 0   |        | 0     | 0        | 0        |
| 40 - 44 :                              | 0        |           | 0   |        | 0     | 401      | 0        |
| 45 - 49 :                              | 0        |           | 0   |        | 0     | 491      | 0        |
| 50 - 54 ·                              | 0        |           | 0   |        | 0     | 0        | 0        |
| 55 - 59 :                              | 0        |           | 0   |        | 0     | 0        | 0        |
| 60 - 64 :                              | 0        |           | 0   |        | 0     | 0        |          |
| dscp: outgoing                         | J<br>    |           |     |        |       |          |          |
|                                        |          |           |     |        |       |          |          |
| 0 - 4 :                                | 0        |           | 0   |        | 0     | 0        | 0        |
| 5 - 9 :                                | 0        |           | 0   |        | 0     | 0        | 0        |
| 10 - 14 :                              | 0        |           | 0   |        | 0     | 0        | 0        |
| 15 - 19 :                              | 0        |           | 0   |        | 0     | 0        | 0        |
| 20 - 24 :                              | 0        |           | 0   |        | 0     | 0        | 57864687 |
| 25 - 29 :                              | 0        |           | 0   |        | 0     | 0        | 0        |
| 30 - 34:                               | 0        |           | 0   | 293    | 64400 | 0        | 0        |
| 35 - 39 :                              | 0        |           | 0   | 200    | 01100 | 0        | 0        |
| 40 - 44:                               | 0        |           | 0   |        | 0     | 0        | 0        |
| 40 - 44 :                              | 0        |           | 0   |        | 0     | 775      | 0        |
| 43 - 49                                | 0        |           | 0   |        | 0     | 775      | 0        |
| 50 - 54 :                              | 0        |           | 0   |        | 0     | 0        | 0        |
| 55 - 59 .                              | 0        |           | 0   |        | 0     | 0        | 0        |
| 60 - 64 :                              | 0        |           | 0   |        | 0     | U        |          |
| cos: incoming                          |          |           |     |        |       |          |          |
|                                        |          |           |     |        |       |          |          |
| 0 - 4 :                                | 5323     |           | 0   |        | 0     | 0        | 0        |
| 5 - 7 :                                | 0        |           | 0   |        | 0     |          |          |
| cos: outgoing                          |          |           |     |        |       |          |          |
|                                        |          |           |     |        |       |          |          |
|                                        |          |           |     |        |       |          |          |
| 0 - 4 :                                | 1718     |           | 0   |        | 0     | 57864691 | 29364400 |
| 5 - 7 :                                | 0        |           | 0   |        | 0     |          |          |
| output queues                          | enqueued | :         |     |        |       |          |          |
| queue: thre                            | eshold1  | threshol  | .d2 | thresh | old3  |          |          |
| ~~~~~~~~~~~~~~~~~~~~~~~~~~~~~~~~~~~~~~ |          | 100       |     |        |       |          |          |
|                                        | 702      | 08<br>105 | 5   | 0      | 0     |          |          |
| queue I.                               | 0        | טע        | 0   | U      | 0     |          |          |
|                                        | 0        |           | 0   |        | 0     |          |          |
| Jueue 3. 330                           | JJ41/4   |           | 0   |        | U     |          |          |
| output queues                          | dropped: |           |     |        |       |          |          |
| queue: thre                            | eshold1  | threshol  | .d2 | thresh | old3  |          |          |
|                                        |          |           |     |        |       |          |          |
| queue 0: 0                             |          | 10        |     | 0      |       |          |          |
| queue 1:                               | 1        | 2409      | 3   |        | 0     |          |          |

| queue 2:     | 0       | 0         | 0       |   |
|--------------|---------|-----------|---------|---|
| queue 3:     | 2309351 | 0         | 0       |   |
| Policer: Inp | rofile: | 0 OutofP: | rofile: | 0 |

# Überprüfen

Für diese Konfiguration ist derzeit kein Überprüfungsverfahren verfügbar.

### Fehlerbehebung

Dieser Abschnitt enthält Informationen zur Fehlerbehebung in Ihrer Konfiguration.

Das <u>Output Interpreter Tool</u> (nur <u>registrierte</u> Kunden) unterstützt bestimmte **show**-Befehle. Verwenden Sie das Output Interpreter Tool, um eine Analyse der **Ausgabe des** Befehls **show** anzuzeigen.

**Hinweis**: Weitere Informationen <u>zu Debug-Befehlen</u> vor der Verwendung von **Debug-**Befehlen finden Sie unter<u>Wichtige Informationen</u>.

1. Aktivieren Sie **debug** für qos-manager über die 6800ia-CLI. Stellen Sie sicher, dass Protokolle zum Puffer umgeleitet und der Protokollierungspuffer auf eine hohe Anzahl eingestellt ist:

```
6880-VSS#attach fex 101
  Attach FEX:101 ip:192.168.1.101
  Trying 192.168.1.101 ... Open
  ???????FEX-101>en
  Password: cisco
  FEX-101#
  FEX-101#debug platform qos-manager all
  QM verbose debugging is on
  QM cops debugging is on
  QM events debugging is on
  QM Statistics debugging is on
  FEX-101#exit
  [Connection to 192.168.1.101 closed by foreign host]
2. Konfigurieren Sie die Richtlinienzuordnung, um Debuggen auszulösen:
  6880-VSS#conf t
  6880-VSS(config)#int gi101/1/0/1
  6880-VSS(config-if)# service-policy type lan-queuing output ltest
  Propagating [attach] lan queueing policy "ltest" to Gi101/1/0/1
  Gi101/1/0/2 Gi101/1/0/3 Gi101/1/0/4 Gi101/1/0/5 Gi101/1/0/6 Gi101/1/0/7 Gi101/1/0/8
  Gi101/1/0/9 Gi101/1/0/10 Gi101/1/0/12 Gi101/1/0/13 Gi101/1/0/14 Gi101/1/0/15 Gi101/1/0/16
  <snip>
```

6880-VSS(config-if)#end

3. Überprüfen Sie die Protokolle im Fabric Extender (FEX), um die Debugging-Vorgänge zu überprüfen:

6880-VSS#remote command fex 101 show log <snip>

May 20 06:43:18.208: HQM: hulc\_fex\_qos\_priority\_handler: hulc\_fex\_qos\_priority\_handler:
\*\*\*\*Setting Priority Queue (FEX-101)

May 20 06:43:18.208: HQM: hulc\_fex\_qos\_priority\_handler: hulc\_fex\_qos\_priority\_handler: subopcode=2 startport=0 endport=0 size=4 (FEX-101) May 20 06:43:18.208: HQM: hulc\_f \_fex\_qos\_priority\_handler:QueueNum=1 PriorityQueue=1 queuetype=2 thresholdsnum=3 (FEX-101) May 20 06:43:18.212: HQM: hulc\_fex\_qos\_priority\_handler: hulc\_fex\_qos\_priority\_handler: idb=GigabitEthernet1/0/1 (FEX-101) May 20 06:43:18.212: HQM: hulc\_fex\_qos\_priority\_handler: hulc\_fex\_qos\_priority\_handler: idb=GigabitEthernet1/0/2 (FEX-101) May 20 06:43:18.212: HQM: hulc\_fex\_qos\_priority\_handler: hulc\_fex\_qos\_priority\_handler: idb=GigabitEthernet1/0/2 (FEX-101) May 20 06:43:18.212: HQM: hulc\_fex\_qos\_priority\_handler: hulc\_fex\_qos\_priority\_handler: idb=GigabitEthernet1/0/3 (FEX-101)

#### hulc\_fex\_qos\_srr\_weight\_setting:\*\*\*\*Setting weight for queues\*\*\*\* (FEX-101)

May 20 06:43:18.232: HQM: hulc\_fex\_qos\_srr\_weight\_setting: hulc\_fex\_qos\_srr\_weight\_setting: subopcode=2 startport=0 endport=0 size=4 (FEX-101)

May 20 06:43:18.232: HQM: hulc\_fex\_qos\_srr\_weight\_setting: hulc\_fex\_qos\_srr\_weight\_setting: QueueNum=1 RRType=0 WeightRelative=0 WeightAbsolute=0 (FEX-101)

20 06:43:18.232: HQM: hulc\_fex\_qos\_srr\_weight\_setting: hulc\_fex\_qos\_srr\_weight\_setting: ratio is 0 for queue 1 (FEX-101)

May 20 06:43:18.232: HQM: hulc\_fex\_qos\_srr\_weight\_setting: hulc\_fex\_qos\_srr\_weight\_setting: QueueNum=2 RRType=0 WeightRelative=33 WeightAbsolute=0 (FEX-101) <snip>

#### 20 06:43:19.110: HQM: hulc\_fex\_qos\_buffer\_conf: \*\*Setting buffer for output queues\*\* (FEX-101)

May 20 06:43:19.110: HQM: hulc\_fex\_qos\_buffer\_conf: hulc\_fex\_qos\_buffer\_conf: subopcode=2 startport=0 endport=0 size=4 (FEX-101) May 20 06:43:19.110: HQM: hulc\_fex\_qos\_buffer\_conf: hulc\_fex\_qos\_buffer\_conf: queuenum=1 size=15 (FEX-101) May 20 06:43:19.110: HQM: hulc\_fex\_qos\_buffer\_conf: hulc\_fex\_qos\_buffer\_conf: queuenum=2 size=25 (FEX-101) May 20 06:43:19.110: HQM: hulc\_fex\_qos\_buffer\_conf: hulc\_fex\_qos\_buffer\_conf: queuenum=3 size=40 (FEX-101) May 20 06:43:19.110: HQM: hulc\_fex\_qos\_buffer\_conf: hulc\_fex\_qos\_buffer\_conf: queuenum=4 size=20 (FEX-101) May 20 06:43:19.110: HQM: hqm 20 06:43:19.113: HQM: s88g\_qd\_get\_queue\_threshold: s88g\_qd\_get\_queue\_threshold: max\_limit = 3200, set to 350. (FEX-101) May 20 06:43:19.113: HQM: s88g\_qd\_get\_queue\_threshold: s88g\_qd\_get\_queue\_threshold: max\_limit = 3200, set to 350. (FEX-101) <snip>

hulc\_fex\_qos\_qthresh\_map:\*\*\*\*Setting dscp to output queue map\*\*\*\* (FEX-101)
May 20 06:43:19.169: HQM: hulc\_fex\_qos\_qthresh\_map: hulc\_fex\_qos\_qthresh\_map:
subopcode=2 startport=0 endport=0 size=1 (FEX-101)
May 20 06:43:19.169: HQM: hulc\_fex\_qos\_qthresh\_map: hulc\_fex\_qos\_qthresh\_map: DscpBma
20 06:43:19.169: HQM: hulc\_fex\_qos\_qthresh\_map: hulc\_fex\_qos\_qthresh\_map
dscp=32 iterator=0 (FEX-101)
May 20 06:43:19.169: HQM: hulc\_fex\_qos\_qthresh\_map: hulc\_fex\_qos\_qthresh\_map
dscp=33 iterator=1 (FEX-101)
May 20 06:43:19.169: HQM: hulc\_fex\_qos\_qthresh\_map: hulc\_fex\_qos\_qthresh\_map
dscp=40 iterator=2 (FEX-101)